## **Multi-Enhanced Progress Report**

- 1. Log in to Skyward Educator Access Plus.
- 2. Click My Gradebook.

| Educator Access Plus              |
|-----------------------------------|
| E Teacher Access                  |
| My Gradebook                      |
| My Students                       |
| My Classes                        |
| Post Daily Attendance             |
| 🚟 👯 Teacher Access Tutorial       |
| 🖻 😁 Administrator Access          |
| Student Search - By Entity        |
| 🔤 🧖 Administrator Access Tutorial |
|                                   |
|                                   |
|                                   |

3. Click any class Gradebook link.

| 122 J | JL Everhart Magnet Academy Posting Status - |              |               |           |              |                        | Posting Status 🗸 |
|-------|---------------------------------------------|--------------|---------------|-----------|--------------|------------------------|------------------|
| Dept  | Subject                                     | <u>Terms</u> | <b>Period</b> | Days Meet | <u>Class</u> | Description            |                  |
| 14    |                                             | 1 - 6        | 1             | MTWRF     | 3WHbt / 03   | 3rd Work Habits        | Gradebook        |
| 14    |                                             | 1 - 6        | 2             | MTWRF     | 3Atn/C / 03  | 3rd Attendance/Conduct | Gradebook        |
|       | 01                                          | 1 - 6        | 3             | MTWRF     | 3Rdg / 03    | 3rd Reading            | Gradebook        |
|       | 01                                          | 1 - 6        | 4             | MTWRF     | 3Wtg / 03    | 3rd Writing            | Gradebook        |
|       | 03                                          | 1 - 6        | 5             | MTWRF     | 3Math / 03   | 3rd Math               | Gradebook        |
|       | 05                                          | 1 - 6        | 6             | MTWRF     | 3SS / 03     | 3rd Social Studies     | Gradebook        |
|       | 04                                          | 1 - 6        | 7             | MTWRF     | 3Sci/H / 03  | 3rd Science/Health     | Gradebook        |
| 14    |                                             | 1 - 6        | 8             | MTWRF     | 3Pen / 03    | 3rd Penmanship         | Gradebook        |
| 14    | 10                                          | 1 - 6        | 11            | MTWRF     | 3Art / 03    | 3rd Art                | Gradebook        |

- 4. Click **Reports** at the top of the Gradebook.
- 5. Click Enhanced Multi-Class Progress Report.

| Posting -    | ſ  | Reports - Charts - Display Options - Quick Scor |
|--------------|----|-------------------------------------------------|
| charac       | Γ  | Attendance                                      |
| <u>W02-F</u> | l⊻ | Detail Report                                   |
| 09/03<br>DW  |    | Summary Report By Class                         |
| 100          |    | Gradebook                                       |
| 87.33        | L  | Grade Sheet Report                              |
| 100          |    | Assignment Listing - By Student                 |
| 100          |    | Assignment Master Report                        |
| 70           |    | Missing Assignments                             |
| 70           |    | Email Progress Report                           |
| 100          |    | View Emailed Reports                            |
| 100          |    | Category Summary Report                         |
| 80           |    | Progress Reports                                |
| 70           | Γ  | Progress Detail                                 |
| *            |    | Enhanced Multi-Class Progress Report            |
| 100          |    | Progress Summary                                |
| 100          | Γ  | Multi-Class Progress Report                     |
| 100          |    | Partial Progress Reports                        |
| 70           |    | Partial Progress Detail                         |
| *            | F  | Partial Progress Summary                        |
| 100          |    | Partial Multi-Class Progress Report             |
| 100          | F  | Class Information                               |
| 50           | F  | Class Roster                                    |
|              |    | Student Information                             |
|              |    | Report Cards                                    |
|              |    | Grade Proof Sheet                               |
|              |    | Trend Grading                                   |
|              |    | Benchmark Trend Report                          |
|              | _  |                                                 |

6. Click Add a new Template.

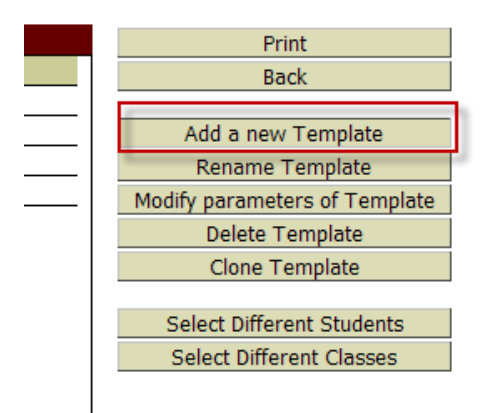

## 7. Name the template and click **save**.

Add a new Report Template for the Enhanced Multi-Class Progress Report Report.

| Sequence #: 20                        | Save |
|---------------------------------------|------|
| Report Template Name: Progress Report | Back |
|                                       |      |

- 8. Select the **term**.
- 9. Choose your **preferences**. Below is a suggestion.

| 10  | Type <b>comments</b> at the | bottom if needed | This will    | print on all | students' | progress rei | oorts |
|-----|-----------------------------|------------------|--------------|--------------|-----------|--------------|-------|
| LU. | i i ype comments at the     | bollom n necucu. | I III S WIII | print on an  | students  | progress re  | JULIS |

| inclus Condex and Assignments for Terms Og/22/2010 10/01/2010 M                                                                                                    |                                                                                                    |                                                                   |
|----------------------------------------------------------------------------------------------------|----------------------------------------------------------------------------------------------------|-------------------------------------------------------------------|
| Spay Grades and Assignments for Term Current Terms 08/23/2010 - 10/01/2010 Cho                                                                                                    | ose the term.                                                                                                    |                                                                   |
| Only print students with a grade mark of account of a percent                                                                                                    |                                                                                                    |                                                                   |
| Only print students with less M than absences                                                                                                    |                                                                                                    |                                                                   |
|                                                                                                    |                                                                                                    |                                                                   |
| keport Header                                                                                                    | Class Header                                                                                                    |                                                                   |
| Jsplay Student Name Display Student ID Display Student Advisor                                                                                                    | Display Attendance Totals                                                                                               | Only for Selected Term                                            |
| ree Form Header                                                                                                    |                                                                                                    |                                                                   |
| abel 1:                                                                                                    |                                                                                                    |                                                                   |
| abel 2:                                                                                                    |                                                                                                    |                                                                   |
| leport Body                                                                                                    |                                                                                                    |                                                                   |
| Classes to Print for Selected Students                                                                                                    | Category Options Display Category Totals                                                                                | Group Assignments by Category                                     |
| Or Or Or Or                                                                                                    | Fields to Print                                                                                                    | Croop resignments by category                                     |
| signments to Print                                                                                                    | Assignment Comments                                                                                                    | Assignment Detailed Description                                   |
| Do Not Print Any Assignments or Categories Do Not Print Assignments Marked as 'No Count'<br>Do Not Print Ungraded (*) Assignments Do Not Print Assignments Not Posted to Family Access                                                                                                    | Missing Indicator and Reason<br>Percent Earned                                                                          | Earned and Possible Points<br>Grade Mark                          |
| Assignment Date Order                                                                                                    | Special Codes                                                                                                    | Special Codes Legend                                              |
| Ascending (oldest to newest) Descending (newest to oldest)                                                                                                    | Absences                                                                                                    | Absences Legend                                                   |
|                                                                                                    |                                                                                                    |                                                                   |
| leport Footer                                                                                                    |                                                                                                    |                                                                   |
| Revent Footer                                                                                                    | Class Footer                                                                                                    |                                                                   |
| ⊻ Dyblay Signature Line                                                                                                    | Display Current Class Grade                                                                                             | Display Grades for <u>Previous Terms</u><br>Display Term Comments |
|                                                                                                    | Display Teacher's Log                                                                                                   |                                                                   |
|                                                                                                    |                                                                                                    |                                                                   |
| ree Form Footer                                                                                                    |                                                                                                    |                                                                   |
| aper 1:                                                                                                    |                                                                                                    |                                                                   |
| abel 2:                                                                                                    |                                                                                                    |                                                                   |
| abel 3:<br>abel 3:<br>abel 3:                                                                                                    |                                                                                                    |                                                                   |
| abel 3:<br>abel 3:<br>abel 4:                                                                                                    |                                                                                                    |                                                                   |
| abel 3:<br>abel 3:<br>abel 4:<br>bel 4:<br>Comment                                                                                                    |                                                                                                    |                                                                   |
| abel 3:<br>abel 3:<br>abel 4:<br>Somment<br>Type class comments here, such as, conference times or note to parents.                                                                                                    |                                                                                                    |                                                                   |
| abel 3:<br>abel 3:<br>abel 4:<br>Comment<br>Type class comments here, such as, conference times or note to parents.<br>11. Click Save.                                                                                                    |                                                                                                    |                                                                   |
| abel 3:<br>abel 3:<br>abel 4:<br>Type class comments here, such as, conference times or note to parents.<br>11. Click <b>Save</b> .<br>12. Highlight the <b>report</b> , and click <b>print</b> .                                                                                                    |                                                                                                    |                                                                   |
| Type class comments here, such as, conference times or note to parents.<br>11. Click <b>Save</b> .<br>12. Highlight the <b>report</b> , and click <b>print</b> .<br>3Wtg / 03 Prd:4 3rd Writing - Karen Johnson                                                                                                    |                                                                                                    |                                                                   |
| Abel 2:<br>abel 3:<br>abel 4:<br>Type class comments here, such as, conference times or note to parents.<br>11. Click <b>Save</b> .<br>12. Highlight the <b>report</b> , and click <b>print</b> .<br>3Wtg / 03 Prd:4 3rd Writing - Karen Johnson<br>Report: Enhanced Multi-Class Progress Report                                                                                                    |                                                                                                    |                                                                   |
| Abel 2:         abel 3:         abel 4:         Somment         Type class comments here, such as, conference times or note to parents.         11. Click Save.         12. Highlight the report, and click print.         3Wtg / 03 Prd:4 3rd Writing - Karen Johnson         Report: Enhanced Multi-Class Progress Report                                                                                                    |                                                                                                    |                                                                   |
| Send #       Report Template Name         Send #       Report Template Name                                                                                                    | Print                                                                                                    |                                                                   |
| Wet 1:         abel 2:         abel 3:         abel 4:         Somment         Type class comments here, such as, conference times or note to parents.         11. Click Save.         12. Highlight the report, and click print.<br>3Wtg / 03 Prd:4 3rd Writing - Karen Johnson<br>Report: Enhanced Multi-Class Progress Report         Seq # Report Template Name<br>20 Progress Report                                                                                                    | Print<br>Back                                                                                                    |                                                                   |
| With 1         Abel 2:         abel 3:         abel 4:         Type class comments here, such as, conference times or note to parents.         11. Click Save.         12. Highlight the report, and click print.<br>3Wtg / 03 Prd:4 3rd Writing - Karen Johnson<br>Report: Enhanced Multi-Class Progress Report         Seq # Report Template Name         20       Progress Report         900       Curr Term;No Count;Ungraded;Comments;Sig;Attn Totals                                                                                                    | Print<br>Back                                                                                                    |                                                                   |
| Norment         Type class comments here, such as, conference times or note to parents.         11. Click Save.         12. Highlight the report, and click print.<br>3Wtg / 03 Prd:4 3rd Writing - Karen Johnson<br>Report: Enhanced Multi-Class Progress Report         Seq # Report Template Name<br>20 Progress Report<br>900 Curr Term;No Count;Ungraded;Comments;Sig;Attn Totals<br>910 Curr Term;No Count;Comments;Sig;Attn Totals                                                                                                    | Print<br>Back<br>Add a new Ten                                                                                          | nplate                                                            |
| With 1         With 1         With 2         With 2         With 2         With 2         With 2         With 2         With 2         With 2         With 2         With 2         With 2         With 2         With 2         With 2         With 2         With 2         With 2         With 2         With 2         With 3         With 2         With 3         With 4         With 4 | Print<br>Back<br>Add a new Ten<br>Rename Tem                                                                            | nplate                                                            |
| Det 1:                                                                                                    | Print<br>Back<br>Add a new Ten<br>Rename Tem<br>Modify parameters o                                                     | nplate<br>plate<br>f Template                                     |
| Det 1:                                                                                                    | Print<br>Back<br>Add a new Ten<br>Rename Tem<br>Modify parameters o<br>Delete Temp                                      | nplate<br>plate<br>f Template<br>ate                              |
| Somment         Type class comments here, such as, conference times or note to parents.         11. Click Save.         12. Highlight the report, and click print.<br>3Wtg / 03 Prd:4 3rd Writing - Karen Johnson<br>Report: Enhanced Multi-Class Progress Report         Seq.#       Report Template Name         20       Progress Report         900       Curr Term;No Count;Ungraded;Comments;Sig;Attn Totals         910       Curr Term;No Count;Comments;Sig;Attn Totals         920       Curr Term;No Count;Comments;Sig;No Attn         930       Curr Term;No Count;Comments;Sig;No Attn                                                                                                    | Print<br>Back<br>Add a new Ten<br>Rename Tem<br>Modify parameters o<br>Delete Temp                                      | nplate<br>Date<br>f Template<br>late                              |
| Somment         Type class comments here, such as, conference times or note to parents.         11. Click Save.         12. Highlight the report, and click print.<br>3Wtg / 03 Prd:4 3rd Writing - Karen Johnson<br>Report: Enhanced Multi-Class Progress Report         Seg # Report Template Name<br>20 Progress Report<br>900 Curr Term;No Count;Ungraded;Comments;Sig;Attn Totals<br>910 Curr Term;No Count;Comments;Sig;Attn Totals<br>920 Curr Term;No Count;Comments;Sig;No Attn<br>930 Curr Term;No Count;Comments;Sig;No Attn                                                                                                    | Print<br>Back<br>Add a new Ten<br>Rename Tem<br>Modify parameters of<br>Delete Temp<br>Clone Temp                       | nplate<br>blate<br>f Template<br>late<br>ate                      |
| Def 1         abel 2:         abel 3:         abel 4:         abel 4:         Type class comments here, such as, conference times or note to parents.         11. Click Save.         12. Highlight the report, and click print.<br>3Wtg / 03 Prd:4 3rd Writing - Karen Johnson<br>Report: Enhanced Multi-Class Progress Report         Seq # Report Template Name         20       Progress Report         900       Curr Term;No Count;Ungraded;Comments;Sig;Attn Totals         910       Curr Term;No Count;Ungraded;Comments;Sig;No Attn         930       Curr Term;No Count;Comments;Sig;No Attn                                                                                                    | Print<br>Back<br>Add a new Tem<br>Rename Tem<br>Modify parameters of<br>Delete Temp<br>Clone Temp                       | nplate<br>plate<br>f Template<br>late<br>ate                      |
| Abel 2:       Abel 3:         abel 3:       Abel 4:         Somment       Type class comments here, such as, conference times or note to parents.         11. Click Save.       12. Highlight the report, and click print.                                                                                                    | Print<br>Back<br>Add a new Ten<br>Rename Tem<br>Modify parameters of<br>Delete Temp<br>Clone Temp<br>Select Different S | uplate<br>Date<br>f Template<br>ate<br>tudents                    |

## 13. Wait for the report to Queue and finish running.

| Print Que      | ue for KA | KEN JOHNSON                          |                 |   |   |           |          |
|----------------|-----------|--------------------------------------|-----------------|---|---|-----------|----------|
| Date 🔻         | Time      | Report Description                   | Class           | v | w | Status    | Time     |
| 09/14/2010 Tue | 9:10 AM   | Enhanced Multi-Class Progress Report | 3Rdg/03 3rd Rdg | Ν | 1 | Queued    | 00:00:04 |
| 09/14/2010 Two | 8:50 AM   | Enhanced Multi-Class Progress Deport | 3Dda/03 3rd Dda | N |   | Completed | 00.00.05 |

14. Click **Display Report** when it appears. A PDF document will appear. Sometimes you may have to open Adobe Reader first to see it. Then, print report.

| Report Finished Processing 3 and Rdg                                                | Y |
|-------------------------------------------------------------------------------------|---|
| The report Enhanced Multi-Class Progress Report has<br>finished processing.         |   |
|                                                                                     |   |
|                                                                                     |   |
|                                                                                     |   |
|                                                                                     | V |
| rog as Report<br>The less a <mark>Display Report 6003</mark> and Hibt (Simore, Back |   |

| This report p               | prints all classes for one | e student.         |              |
|-----------------------------|----------------------------|--------------------|--------------|
| JL EV                       | verhart Magnet Acade       | emy                |              |
| Multi-Class Progress        | Report for MP1 (08/        | 23/10 - 10/0       | 01/10)       |
| Student: JLE Student        |                            | D                  | ate: 09/14/1 |
| Class: 3rd WHbt / 03        | Period: 1                  | Teacher:           | JLE Teacher  |
|                             |                            |                    |              |
| Class: 3rd Atn/Conduct / 03 | Period: 2                  | Teacher:           | JLE Teacher  |
|                             |                            |                    |              |
| Class: 3rd Rdg / 03         | Period: 3                  | Teacher:           | JLE Teacher  |
|                             | Curr                       | ent Class Grade: 9 | 6.00% 96     |

Save Undo Back